シリーズ予約をする[検索結果一覧画面からの予約]

①検索結果一覧から予約したい本を選択します。

「予約候補に入れる」ボタンを押すと予約候補一覧に登録されます。

|   |     |    |                                        |                    |                      |               | ブルダウ<br>上、ファイル出力 表示件数 | ンを変更すると自動で実行<br>10 🔽 所蔵館を   | うされます。<br>を表示する |
|---|-----|----|----------------------------------------|--------------------|----------------------|---------------|-----------------------|-----------------------------|-----------------|
| 1 | No. | 区分 | 91 hu 🕈 🕂                              |                    | <sub>著ấ</sub> 健 🗘    | 出版者           |                       | 予約候補に入れる                    | 在架状況            |
|   | 1   | 図書 | まよなかの ぱんやさん<br><mark>真夜中のパン屋さん</mark>  | [6] [ポプラ文庫] (お7-9) | おおぬま,のりこ<br>大沼紀子/[著] | ぽぷらしゃ<br>ポプラ社 | 2017.6                | ▲予約候補に入れる                   | ○ 在架あり          |
|   | 2   | 図書 | まよなか の ぱんやさん<br><mark>真夜中のバン屋さん</mark> | [5] [ポプラ文庫] (お7-8) | おおぬま,のりこ<br>大沼紀子/[著] | ぽぷらしゃ<br>ポプラ社 | 2016.3                | ▲予約候補に入れる                   | ○ 在架あり          |
|   | 3   | 図書 | まよなか の ぱんやさん<br><mark>真夜中のバン屋さん</mark> | [4] [ポプラ文庫] (お7-6) | おおぬま,のりこ<br>大沼紀子/[著] | ぽぷらしゃ<br>ポプラ社 | 2013.10               | ▲予約候補に入れる                   | ○ 在架あり          |
|   | 4   | 図書 | まよなか の ぱんやさん<br><mark>真夜中のパン屋さん</mark> | [3] [ポプラ文庫] (お7-4) | おおぬま,のりこ<br>大沼紀子/[著] | ぽぷらしゃ<br>ポプラ社 | 2012.12               | ▲予約候補に入れる                   | ○ 在架あり          |
|   | 5   | 図書 | まよなか の ぱんやさん<br><mark>真夜中のバン屋さん</mark> | [2] [ポプラ文庫] (お7-2) | おおぬま,のりこ<br>大沼紀子/[著] | ぽぷらしゃ<br>ポプラ社 | 2012.2                | ▲予約候補に入れる                   | ○ 在架あり          |
|   | 6   | 図書 | まよなか の ぱんやさん<br><mark>真夜中のバン屋さん</mark> | [1] [ポプラ文庫] (お7-1) | おおぬま,のりこ<br>大沼紀子/[著] | ぽぷらしゃ<br>ポプラ社 | 2011.6                | ▲予約候補に入れる                   | ○ 在架あり          |
|   |     |    |                                        |                    |                      | 4             | ファイル出力 表示件数<br>ブルダウ   | 10  10  所蔵館な バーンを変更すると自動で実行 | を表示する<br>うされます。 |

②「予約候補一覧」を押すとログイン認証画面が表示されます。

図書館資料利用券の番号とパスワードを入力して「送信」ボタンを押します。

| ↑ 船橋市図書館 | 資料検索 - | 各種一覧・その他 → | 利用者のページ ・                                                             | ログアウトしています    | 夏予約候補一覧(3件)   3 → |
|----------|--------|------------|-----------------------------------------------------------------------|---------------|-------------------|
|          |        |            |                                                                       |               | 文字の大きさ 小中大        |
|          |        |            | 利用券番号とパスワードを入力してください。                                                 |               |                   |
|          |        |            | ※パスワードを忘れた場合は、再度お申し込みが必要です。図書館資料<br>持ちの上、お近くの図書館または公民館図書室等の窓口までお越しくださ | 4利用券をお<br>さい。 |                   |
|          |        |            | 利用券番号                                                                 |               |                   |
|          |        |            | <br><b>/(スワード</b><br>// <sup>с</sup> 7/1—16                           |               | *                 |
|          |        |            | 送信 民る                                                                 |               | ♥                 |
|          |        |            | 新規バスワード発行の方はこちら                                                       |               |                   |
|          |        |            | バスワードを発行していない方は、<br>上記リンクから登録をお願いいたします。                               |               |                   |
|          |        |            |                                                                       |               |                   |
|          |        |            |                                                                       |               |                   |

③予約候補一覧が表示されます。

シリーズ予約したい資料にチェックを入れて「シリーズ予約指定」ボタンを押します。

| 🛒 予約カート      |                                                                                        |                                                                                                 |                                                                                                    |                                                             |              |      | 文字の大きさ 小中大 |
|--------------|----------------------------------------------------------------------------------------|-------------------------------------------------------------------------------------------------|----------------------------------------------------------------------------------------------------|-------------------------------------------------------------|--------------|------|------------|
| ▲トップ/ 詳細検索 / | 検索結果一覧 / 予                                                                             | 約カート                                                                                            |                                                                                                    |                                                             |              |      |            |
|              |                                                                                        |                                                                                                 |                                                                                                    |                                                             |              |      |            |
|              | 【予約候補一】                                                                                | ŝ ]                                                                                             |                                                                                                    |                                                             |              |      |            |
|              | 予約候補にでき<br>・「受取希望館」<br>・メールでの連絡<br>・移動図書館で<br>・予約候補から<br>・予約候補から<br>・予約候補から<br>・予約候補から | 5冊数は10冊までです。視聴<br>5円数になった。<br>たご希望の場合は、あらかじめ<br>の受取を希望する場合のみ、<br>双り消す場合は、該当の資料<br>資料を受け取りたい場合は。 | 覚資料は、そのうち2点までです。<br>資源する「をクリックしてください。<br>「利用者のページ」の「連絡方法変更」か<br>受取希望ステーション」を選択してください<br>り番号にチェックを入れ、「キャンセル」をクリ<br>送当資料の番号にチェックを入れ、「シリー | 5、メールアドレスを登録してください。<br>。<br>ダクしてください。<br>ズ予約指定1巻クリックしてください。 |              |      |            |
|              | シリーズ予約推                                                                                | 淀 ジリーズ予約解除                                                                                      | キャンセル                                                                                                    |                                                             |              |      |            |
|              | ✓ No.                                                                                  | 書誌番号                                                                                            | タイトル                                                                                                    | 若者名                                                         | 出版者          | 予約待ち |            |
|              | 1                                                                                      | B10014818                                                                                       | 真夜中のパン屋さん [1]                                                                                                    | 大沼紀子/[著]                                                    | ポプラ社 2011.6  |      | ≥          |
|              | 2                                                                                      | B10015477                                                                                       | 真夜中のパン屋さん [2]                                                                                                    | 大沼紀子/[著]                                                    | ポプラ社 2012.2  |      |            |
|              | ☑ 3                                                                                    | B10442173                                                                                       | 真夜中のパン屋さん [3]                                                                                                    | 大沼紀子/[著]                                                    | ポプラ社 2012.12 |      |            |
|              | 利用券番号<br>受取希望館<br>連絡方法                                                                 |                                                                                                 |                                                                                                    |                                                             |              |      |            |

④「上へ」「下へ」ボタンで受け取りたい順番を変更することができます。順番指定が完了したら、「セット」ボタンを押します。

※シリーズ予約から外したい場合は、「シリーズから外す」ボタンを押してください。

| シリーズ予約指定        |                               |        |           |               |          |              |           | 文字の大きさ 小 中 大 |
|-----------------|-------------------------------|--------|-----------|---------------|----------|--------------|-----------|--------------|
| ●トップ / 詳細検索 / れ |                               | シリーズ予約 | 的指定       |               |          |              |           |              |
|                 | 【シリーズ予約指定】                    |        |           |               |          |              |           |              |
|                 | 指定順での受取の場合は、推<br>指定順での受取を希望する | 自定した順番 | に資料を受け取るこ | とができます。       |          |              |           |              |
| -               |                               | No.    | 書誌番号      | タイトル          | 著者名      | 出版者          | シリーズから外す  |              |
|                 | 下へ↓                           | 1      | B10014818 | 真夜中のパン屋さん [1] | 大沼紀子/[著] | ポプラ社 2011.6  | シリーズからタトす | ~            |
|                 | ⊥∧↑ <b>▼</b> ∧↓               | 2      | B10015477 | 直夜中のパン屋さん [2] | 大沼紀子/[着] | ポプラ社 2012.2  | シリーズからタトす |              |
|                 | 上へ↑                           | 3      | B10442173 | 直夜中のパン屋さん [3] | 大沼紀子/[著] | ポプラ社 2012.12 | シリーズから外す  | ≽            |
| L               | tzyk ]                        |        |           |               |          |              |           |              |

⑤受取希望館、連絡方法を選択して、「登録する」ボタンを押します。

| '詳細検索 /                                                                | 検索結果                                                           | 見一覧 / 予約カート                                                                                                    |                                                                                                    |                                                      |              |      |  |  |
|------------------------------------------------------------------------|----------------------------------------------------------------|----------------------------------------------------------------------------------------------------|----------------------------------------------------------------------------------------------------|------------------------------------------------------|--------------|------|--|--|
| 【予約                                                                    |                                                                |                                                                                                    |                                                                                                    |                                                      |              |      |  |  |
| 【予約                                                                    |                                                                |                                                                                                    |                                                                                                    |                                                      |              |      |  |  |
|                                                                        | 【予約候補一覧】                                                       |                                                                                                    |                                                                                                    |                                                      |              |      |  |  |
| 予約候<br>・「受取<br>・メールで<br>・移動図<br>・予約候<br>・<br>売<br>り<br>・<br>指定し<br>シリー | 補にできる」<br>希望館」と<br>での連絡を<br>]書館での!<br>注補から取り<br>た順番に道<br>ズ予約指定 | 冊数は10冊までです。硬記<br>「連絡方法」を選択して、「<br>ご希望の場合は、あらがい<br>受取を希望する場合のみ。<br>の消す場合は、該当の資料<br>資料を受け取りたい場合は<br>を<br>シリーズ予約解除 | 8.5.良科は、そのううと点までです。<br>登録する18クリックして代され。<br>が利用者のページ」の「連絡方法変更」から<br>「受取希望ステーション」を選択して代さい。<br>10番号にチェックを入れ、「キャンセル」をクリッ<br>該当良料の番号にチェックを入れ、「シリーフ<br>キャンセル」 | 、メールアドレスを登録してください。<br>クしてください。<br>(予約指定」をクリックしてください。 |              |      |  |  |
| ✓                                                                      | No.                                                            | 書誌番号                                                                                                    | улы                                                                                                    | 若者名                                                  | 出版者          | 予約待ち |  |  |
| •                                                                      | 1                                                              | B10014818                                                                                                    | <mark>真夜中のバン屋さん</mark> [1]                                                                                                    | 大沼紀子/[著]                                             | ポプラ社 2011.6  |      |  |  |
|                                                                        |                                                                | B10015477                                                                                                    | 真夜中のパン屋さん [2]                                                                                                    | 大沼紀子/[著]                                             | ポプラ社 2012.2  |      |  |  |
|                                                                        |                                                                | B10442173                                                                                                    | 真夜中のパン屋さん [3]                                                                                                    | 大沼紀子/[著]                                             | ポプラ社 2012.12 |      |  |  |

⑥予約及び登録内容を確認し、「予約する」ボタンを押します。

| 約カー                        | Þ                                       |                                                                                   |                                        | 文字の大きさ                                     |
|----------------------------|-----------------------------------------|-----------------------------------------------------------------------------------|----------------------------------------|--------------------------------------------|
| プ/詳                        | 細検索 / 検索結果一覧 / 予                        | 約-確認                                                                              |                                        |                                            |
|                            |                                         |                                                                                   |                                        |                                            |
|                            |                                         |                                                                                   |                                        |                                            |
| 【 予約月<br>資料状況              | 申請確認 】<br>こが「在架」となっていても来館者              | が優先のためすぐにご提供できない場合がありま                                                            | ます。                                    |                                            |
|                            |                                         |                                                                                   |                                        |                                            |
|                            |                                         |                                                                                   |                                        |                                            |
| No.                        | 書誌番号                                    | бчүл                                                                              | 著者名                                    | 出版者                                        |
|                            |                                         |                                                                                   |                                        |                                            |
| 1                          | B10014818                               | 真夜中のパン屋さん [1]                                                                     | 大沼紀子/[著]                               | ポプラ社 2011.6                                |
| 1<br>2                     | B10014818<br>B10015477                  | 真夜中のパン屋さん [1]<br>真夜中のパン屋さん [2]                                                    | 大沼紀子/[著]<br>大沼紀子/[著]                   | ポプラ社 2011.6<br>ポプラ社 2012.2                 |
| 1<br>2<br>3                | B10014818<br>B10015477<br>B10442173     | 真夜中のパン屋さん [1]<br>真夜中のパン屋さん [2]<br>真夜中のパン屋さん [3]                                   | 大沼紀子/[著]       大沼紀子/[著]       大沼紀子/[著] | ポプラ社 2011.6<br>ポプラ社 2012.2<br>ポプラ社 2012.12 |
| 1<br>2<br>3                | B10014818<br>B10015477<br>B10442173     | <ul><li> 真夜中のパン屋さん [1] </li><li> 真夜中のパン屋さん [2] </li><li> 真夜中のパン屋さん [3] </li></ul> | 大沼紀子/[著]       大沼紀子/[著]       大沼紀子/[著] | ボプラ社 2011.6<br>ボプラ社 2012.2<br>ボプラ社 2012.12 |
| 1<br>2<br>3<br>利用券者        | B10014818<br>B10015477<br>B10442173     |                                                                                   | 大沼紀子/[著]<br>大沼紀子/[著]<br>大沼紀子/[著]       | ポプラ社 2011.6<br>ポプラ社 2012.2<br>ポプラ社 2012.12 |
| 1<br>2<br>3<br>利用券<br>受取希望 | B10014818<br>B10015477<br>B10442173 ##号 | <ul> <li>真夜中のパン屋さん [1]</li> <li>真夜中のパン屋さん [2]</li> <li>真夜中のパン屋さん [3]</li> </ul>   | 大沼紀子/[著]       大沼紀子/[著]       大沼紀子/[著] | ポプラ社 2011.6<br>ポプラ社 2012.2<br>ポプラ社 2012.12 |

⑦予約受付完了画面が表示されます。以上で予約は完了です。

| 約カー       | ۲                |                   |          | 文字の大き        |
|-----------|------------------|-------------------|----------|--------------|
| ップ / 詳    | 細検索 / 検索結果一覧 / 予 | 約-完了              |          |              |
| 1 11 44 1 | 17 / Landa       |                   |          |              |
| 【予約5      | 初元了】             |                   |          |              |
| 予約の受      | 付を完了しました。控えとしてこの | )画面を印刷して保管してください。 |          |              |
| No.       | 書誌番号             | 97.HJ             | 著者名      | 出版者          |
| 1         | B10014818        | 真夜中のパン屋さん [1]     | 大沼紀子/[著] | ポプラ社 2011.6  |
| 2         | B10015477        | 真夜中のパン屋さん [2]     | 大沼紀子/[著] | ポプラ社 2012.2  |
| 3         | B10442173        | 真夜中のパン屋さん [3]     | 大沼紀子/[著] | ポプラ社 2012.12 |
|           |                  |                   |          |              |
|           |                  |                   |          |              |
| 利用券       | <b>番</b> 号       |                   |          |              |
| 利用券       | <b>番号</b><br>翟館  |                   |          |              |